## ◎Webexからの資料ダウンロード方法(Webexアプリがダウンロード済の場合)

## 1. メール本文の「参加URL」をクリックします。

| ●ウェビナーのトピック:令和7<br>日時:2025年5月26日月曜 | 7 年度通常総会・記念講演会<br>目 15:00           |                 |
|------------------------------------|-------------------------------------|-----------------|
| ウェビナー番号                            |                                     |                 |
| ウェビナー パスワード:静岡                     | 同県病院協会あてお問い合わせください。                 |                 |
| (下言                                | 記参加リンクから入る場合は必要ございません)              |                 |
| 参加リンク:                             |                                     |                 |
| https://                           |                                     | :d25d           |
|                                    | ↑                                   |                 |
| 2                                  | リックする                               |                 |
| ※クリックしてもアクセスで                      | きない場合は、マウスを右クリックして「ハイパーリンクを開く       | 」でアクセスしてください。   |
| ※URL が改行されている場合                    | は、『https から d25d』までをコピー&ペーストしてブラウザに | こ貼り付けてアクセスください。 |

## 2. 表示されたプロンプトのウェビナーを「開く」をクリックします。

| C A bttps:// |                                            |  |
|--------------|--------------------------------------------|--|
|              | う<br>このサイトは、Webex を開こうとしています。              |  |
| vebex        | では、このアプリケーションを開くことを要求しています。                |  |
| tų CISCO     | か、関連付けられたアプリでこの種類のリンクを開くことを常に許可する 開く キャンセル |  |
|              | Webex ミーティングに参加                            |  |
|              | Webex ミーティングに参加                            |  |

3. この画面になりますが、<u>そのままで</u>。(次の画面に移るまで数秒かかる事があります。)

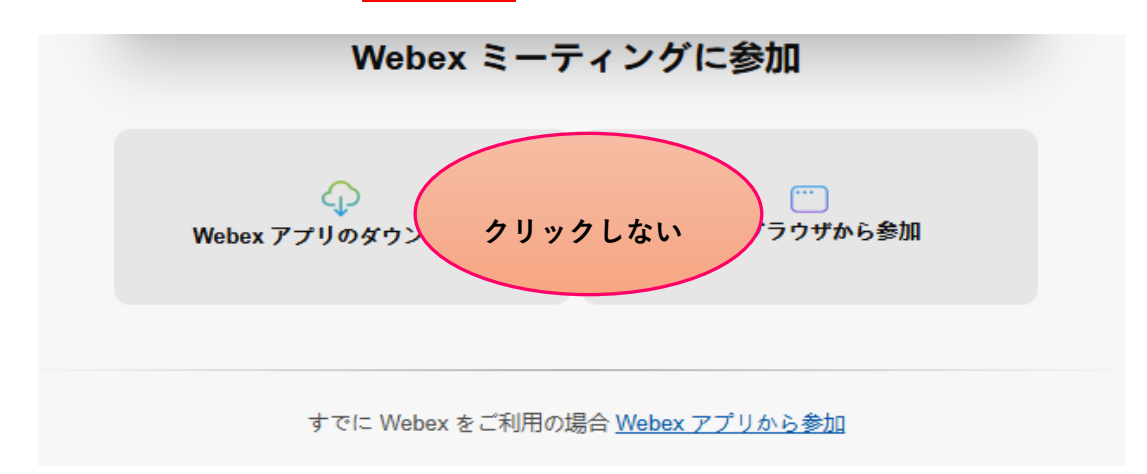

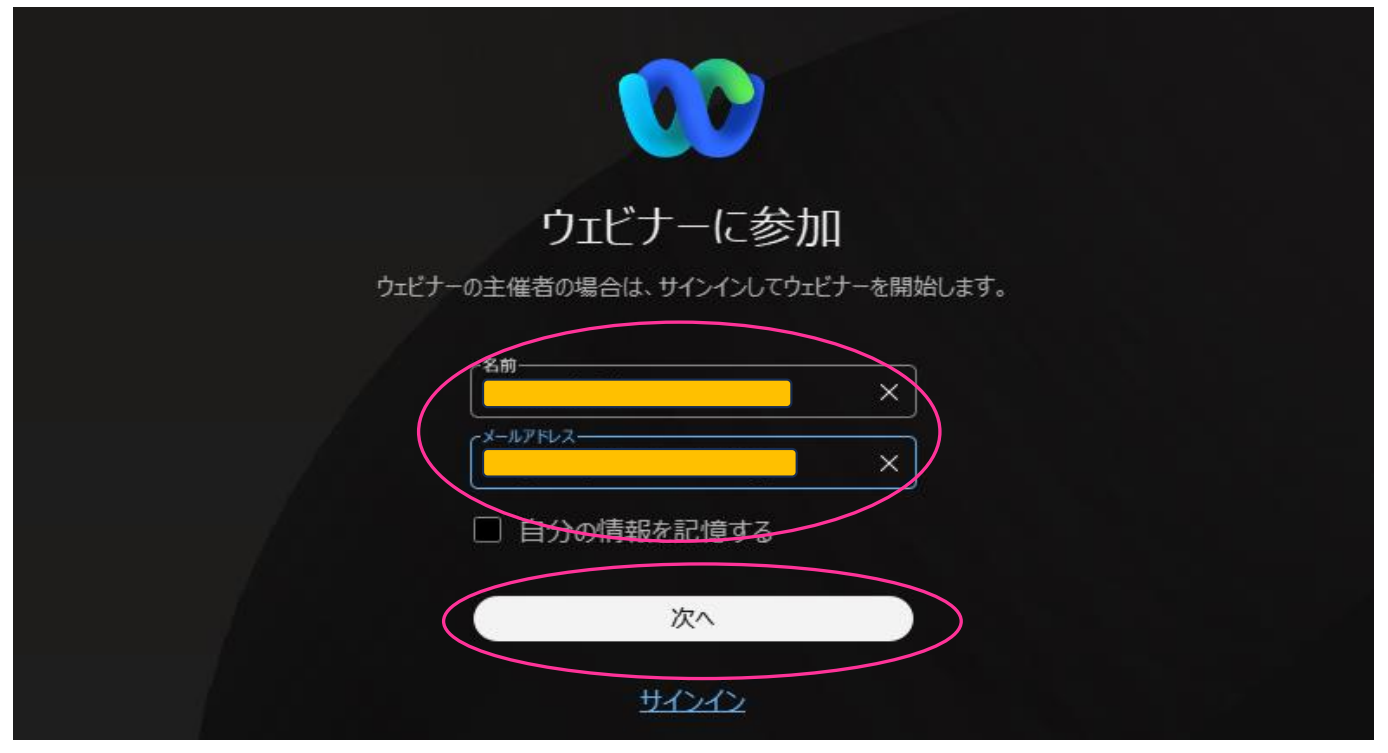

5. 「ウェビナーを開始できない、またはウェビナーに参加…」の文言が表示されますが、「OK」をクリックします。

| त्रा .                |                                                  |
|-----------------------|--------------------------------------------------|
|                       |                                                  |
| Webex ミ-              | ウェビナーを開始できない、またはウェビナーに参加 ×<br>ウェビナーはまだ開始されていません。 |
| ф.                    |                                                  |
| Webex アプリのダウンロード      | ○ 接続中                                            |
| すでに Webex をご利用 🛛 👤 ミュ | キャート マン 準備はできましたか? ウェビナーにも                       |

6. アプリは消え、この画面に戻りますが、次の画面に移るまで<u>そのままお待ちください</u>。(数秒かかります。)

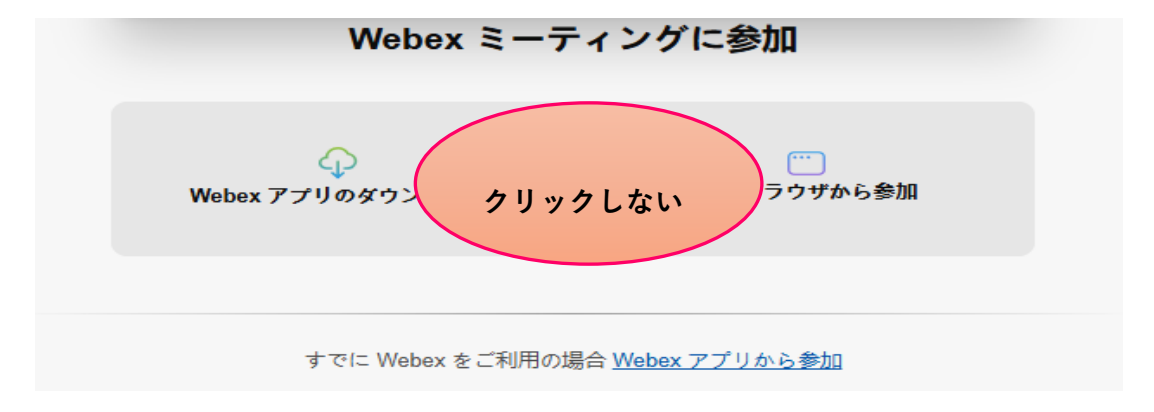

## ウェビナー情報の画面に変わったら、ウェビナー資料の「主催者がファイルをアップロードしました」 をクリックしてください。

| □ 🥨 令和7年度通常総会·記念講演会 🗙 | +                                                                       |   |   |  |
|-----------------------|-------------------------------------------------------------------------|---|---|--|
| C A https://          |                                                                         | Q | A |  |
|                       |                                                                         |   |   |  |
| ebex                  |                                                                         |   |   |  |
| =                     |                                                                         |   | H |  |
|                       | < リストに戻る                                                                |   |   |  |
|                       | 令和7年度通常総会・記念講演会 ●2±ゲー ミーティングに参加 ✓                                       |   |   |  |
|                       | 公益社団法人静岡県病院協会 │ ● 15:00 - 17:00 │ 2025年5月26日 月曜日 │ (UTC+09:00) 大阪、札線、東京 |   |   |  |
|                       | ウェビナー情報                                                                 |   |   |  |
|                       | 参加に関する情報                                                                |   |   |  |
|                       | ウェビナーのリンク:                                                              |   |   |  |
|                       | ウェビナー番号:                                                                |   |   |  |
|                       | ウェビナー パスワード:<br>主催者からウェビナーのパスワードを受け取ってください。                             |   |   |  |
|                       | 電話で参加                                                                   |   |   |  |
|                       | 国際コールイン番号                                                               |   |   |  |
|                       | ウェビナー資料                                                                 |   |   |  |
|                       | 主催者が <u>2 ファイルをアップロードしました</u>                                           |   |   |  |

8. 「アップロード済みのファイル」画面が表示されるので、ファイルをクリックしダウンロードしてください。

|                                      | アップロード済みファイル          |          | × <sup>日本</sup> |
|--------------------------------------|-----------------------|----------|-----------------|
|                                      |                       |          |                 |
| ー パスワー<br>らウェビナ                      | ファイル名                 | サイズ      | 詳細              |
| )미<br>578-4002                       | <u>R7記念講演会資料.pdf</u>  | 8.08 MB  | _               |
| コード: 25 <sup>-</sup><br><u>ルイン番号</u> | <u>R7記念講演会 次第.pdf</u> | 78.18 KB |                 |
| ▶—資料<br>! ファイル:                      | ОК                    |          |                 |